## Common App Steps for DACA & Undocumented Applicants

Step 1) create an account with the common app

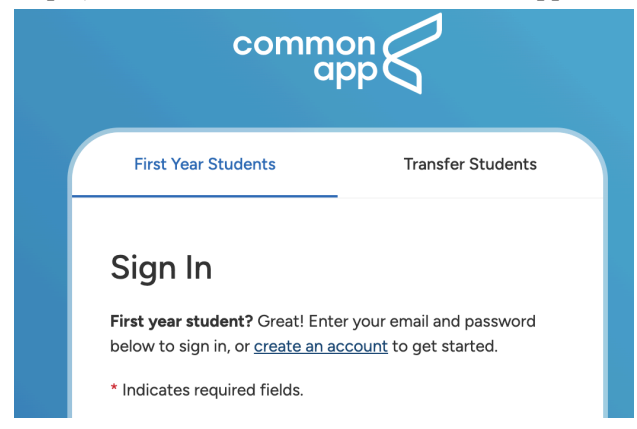

Step 2) click on your designated student category

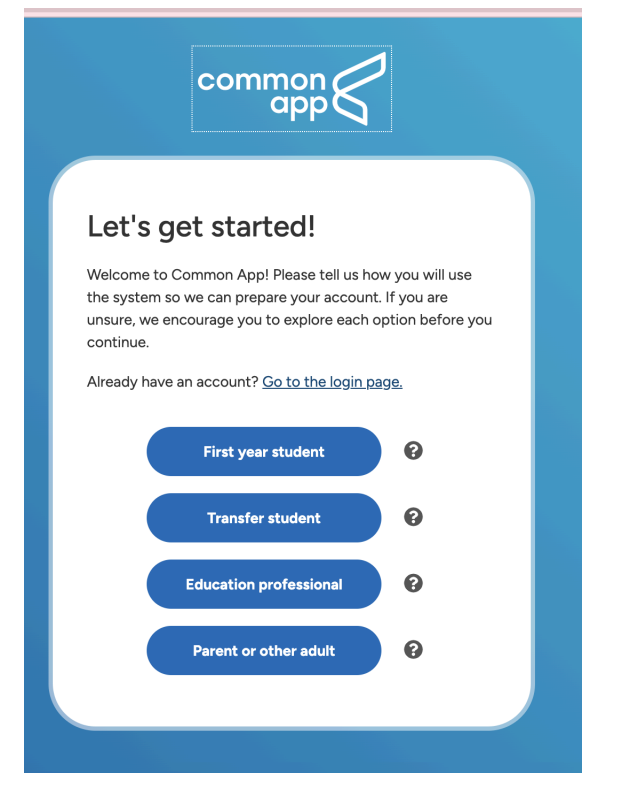

Step 3) Fill in your information in order to create an account

| Create your acco    | punt                                                                                                    |
|---------------------|----------------------------------------------------------------------------------------------------|
| Account information | Email Address *                                                                                                    |
|                     | Re-type Email Address *                                                                                                    |
|                     | Password *                                                                                                    |
|                     | X 10-32 characters<br>X At least one upper case<br>X At least one lower case<br>X At least one number<br>X At least one special character<br>X No space characters<br>X No space characters |
|                     | Re-type Password *                                                                                                    |

Step 4) create your account after filling out information

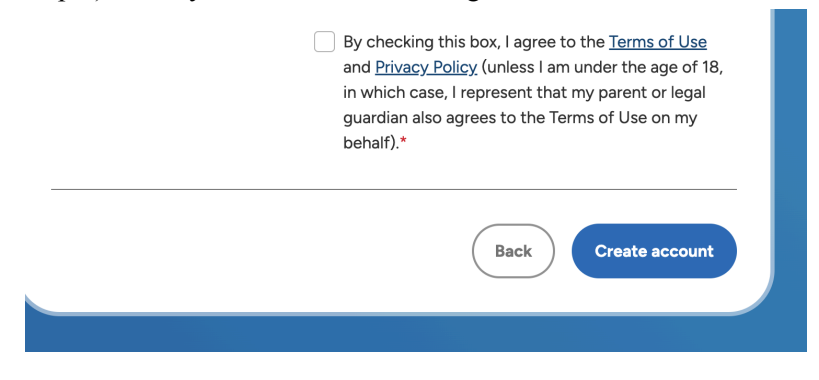

Step 5) After creating your account, click on "college search", type in College of William & Mary, and click on " + Add"

| mmon                                                                       |                                   |
|----------------------------------------------------------------------------|-----------------------------------|
| Dashboard My Colleges Common App College Search Financial Ald              | Dashboard M                       |
| College Search (Application Requirements)                                  | Colleç                            |
| College or City Name                                                       | College or (                      |
| college of william and many.                                               | college                           |
| Separata multiple search terms with a comma, a.g.: Washington, Boston      | Separate mul                      |
| 2 results Sort by: College Name -                                          | 2 results                         |
| Richard Bland College of William and Mary<br>South Prince George, VA - USA | Kånet i se Oder<br>Utilizer ø kur |
| William & Mary<br>Williamsburg, VA - USA                                   | Wittense<br>2736.00               |
|                                                                            |                                   |

Step 6) Click on "My colleges" and William and Mary should show up on your list of schools

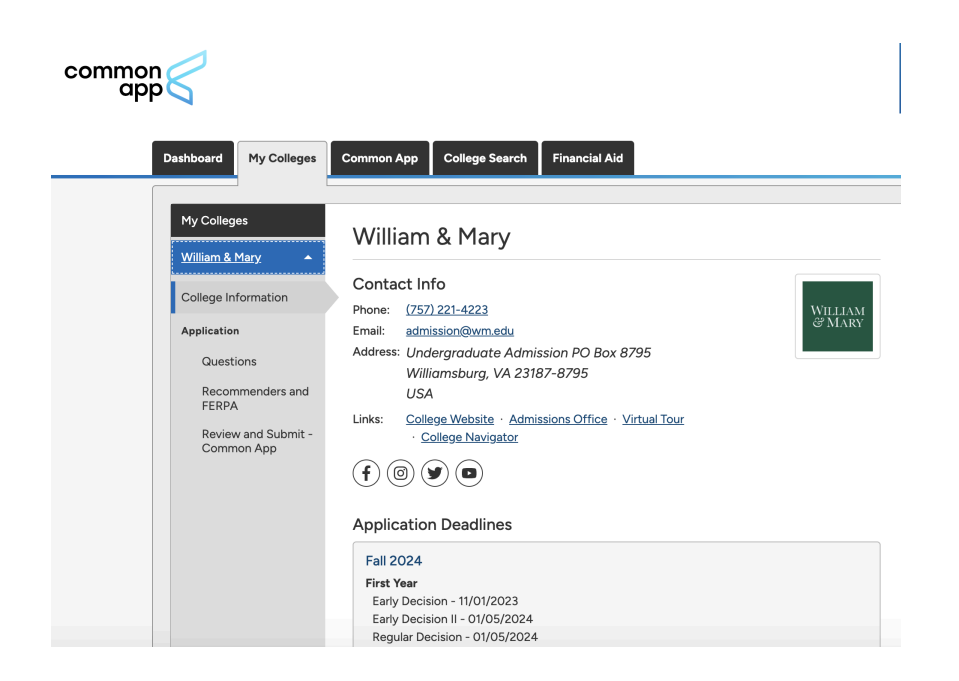

Step 7) Begin to complete the application by clicking on "Questions"

| My Colleges                                                    | Quastiens                                                                                                    |         |
|----------------------------------------------------------------|----------------------------------------------------------------------------------------------------|---------|
| William & Mary 🔹                                               | Questions                                                                                                    | Preview |
| College Information                                            | General                                                                                                    | ~       |
| Application<br>Questions                                       | The questions on this page are being asked by William & Mary                                                                         |         |
| Recommenders and<br>FERPA<br>Review and Submit -<br>Common App | Preferred start term*  - Choose an option -  Do you intend to use one of these school-specific fee waivers?  -  - Choose an option - |         |
|                                                                | Do you intend to pursue need-based financial aid?* Ves No Clear answer                                                               |         |

Step 8) Select the option for "DACA, undocumented, Deferred Enforced Departure, Temporary Protected Status" in the citizenship status question

## For waiving the fee for Common App

| Common App Fee Waiver                                                                                                    | ~ |
|----------------------------------------------------------------------------------------------------|---|
| Vau are aliaible for application for university ou most and armore of the                                                                                                    |   |
| following criteria:                                                                                                    |   |
| <ul> <li>You are enrolled in or eligible to participate in the federal free or<br/>reduced price lunch program.</li> </ul>                                                           |   |
| You have received or are eligible to receive an SAT or ACT fee waiver.                                                                                                    |   |
| <ul> <li>Your annual family income falls within the income eligibility guidelines<br/>set by the USDA Food and Nutrition Service.</li> </ul>                                         |   |
| Your family receives public assistance.                                                                                                    |   |
| <ul> <li>You are enrolled in a federal, state, or local program that aids students<br/>from low-income families (e.g., GEAR UP, TRIO such as Upward Bound<br/>or others).</li> </ul> |   |
| <ul> <li>You live in a federally subsidized public housing, a foster home or are<br/>homeless.</li> </ul>                                                                            |   |
| • You are a ward of the state or an orphan.                                                                                                    |   |
| <ul> <li>You have received or are eligible to receive a Pell Grant.</li> </ul>                                                                                                    |   |
| <ul> <li>You can provide a supporting statement from a school official, college<br/>access counselor, financial aid officer, or community leader.</li> </ul>                         |   |
| Do you meet one or more of the <u>Common App fee waiver</u> eligibility criteria?*                                                                                                   |   |
| • Yes                                                                                                    |   |
| ○ No                                                                                                    |   |
| Clear answer                                                                                                    |   |
| I certify that I understand and meet the eligibility requirements to request an admission application fee waiver. I also                                                             |   |
| understand if I am a first year student my counselor will be asked to verify my eligibility.                                                                                         |   |
| Fee Waiver signature:*                                                                                                    |   |
|                                                                                                    |   |
|                                                                                                    |   |

- 1. Click on the tab that says "Common App Fee Waiver"
- 2. Read the following details/qualifications
- 3. Click the link if you would like to read even more questions
- 4. Certify your eligibility requirements and type your name to digitally sign the form